# IMPLEMENTASI PENGGUNAAN APLIKASI ZAHIR 5.1 DALAM PENGOLAHAN DATA KEUANGAN PADA TOKO TANI MAJU

### Siti Nurwayuni<sup>1</sup>, Dini Nurlaela<sup>2</sup>, Yusnia Yustin Agifta<sup>3</sup>

<sup>1,2,3</sup> Universitas Bina Sarana Informatika e-mail: <u><sup>1</sup>siti.swu@bsi.ac.id, <sup>2</sup>dini.dur@bsi.ac.id, <sup>3</sup>yustinagiftayusnia@gmail.com</u>

Abstrak - Toko Tani Maju, memiliki kendala dalam mengolah data keuangan yang saat ini masih dilakukan secara manual seperti kesalahan pada saat menuliskan nominal angka pemasukan dan pengeluaran, pencatatan yang masih dilakukan pada media kertas menyebabkan data yang tertulis mudah rusak serta membutuhkan waktu lebih lama dalam pencarian data keuangan. Setiap perusahaan membutuhkan laporan keuangan sebagai salah satu cara meningkatkan kinerja serta sebagai tolak ukur perkembangan sebuah perusahaan dalam menentukan pengambilan keputusan karena memberikan informasi terkait arus masuk ataupun keluar keuangan dari sebuah perusahaan. Sistem yang dapat digunakan dalam menyelesaikan permasalahan pada toko tani maju adalah sistem akuntansi dan salah satu perangkat yang digunakan adalah aplikasi Zahir Accounting Versi 5.1. Penggunaan aplikasi Zahir Accounting versi 5.1 dapat menyelesaikan permasalahan pada sistem sebelumnya, seperti angka yang lebih muda dibaca, proses perhitungan yang lebih cepat, serta fasilitas back up data yang dimiliki aplikasi ini sehingga data tidak mudah hilang dan dimanipulasi.

Kata Kunci: laporan keuangan, sistem akuntansi, zahir accounting

### PENDAHULUAN

Toko Tani Maju merupakan perusahaan dagang yang menyediakan berbagai jenis pupuk tanaman. Toko Tani Maju, memiliki kendala dalam mengolah data keuangan yang saat ini masih dilakukan secara manual seperti kesalahan pada saat menuliskan nominal angka pemasukan dan pengeluaran, pencatatan yang masih dilakukan pada media kertas menyebabkan data yang tertulis mudah rusak serta membutuhkan waktu lebih lama dalam pencarian data keuangan.

Seperti dalam jurnal (Utami & Hidayat, 2018)(Rachmawati & Nurjanah, 2017), yang menerangkan bahwa pengolahan data secara manual dianggap kurang efektif dan efisien karena memiliki berbagai kendala seperti kesalahan input, banyaknya tahapan-tahapan yang harus dibuat serta memiliki lebih banyak resiko kehilangan data.

Pada sebuah perusahaan laporan keuangan menjadi salah satu faktor dalam menunjang kemajuan perusahaan seperti yang dijabarkan dalam jurnal (Febriarti et al., 2017) menjelaskan bahwa "laporan keuangan adalah hasil dari proses akuntansi yang dapat digunakan sebagai alat untuk mengomunikasikan data keuangan atau aktivitas pihak-pihak perusahaan kepada vang berkepentingan". Selain itu dalam jurnal (Istiana & Ariyati, 2017)(Desmahary & Kuswara, 2016) dan (Riswan & Fatrecia, 2014) juga dijelaskan bahwa laporan keuangan menjadi sumber informasi yang dijadikan landasan pengambilan keputusan karena dibuat berdasarkan kepada suatu periode akuntansi yang dapat digunakan untuk menggambarkan

kinerja perusahaan.

Sedangkan akuntansi itu sendiri Menurut (Sujarweni, 2015) dan (Samryn, 2014) dapat disimpulkan sebagai suatu sistem informasi yang digunakan untuk mengubah data dari transaksi menjadi informasi keuangan yang diambil berdasakan transaksi yang dibuktikan dengan faktur, dibuat jurnal, buku besar, neraca lajur, kemudian informasi yang telah diolah tersebut dibuat menjadi bentuk laporan keuangan yang digunakan pihak-pihak tertentu.

Pada jurnal (Desmahary & Kuswara, 2016) menjelaskan "Peran akuntasi dalam sebuah perusahaan sangatlah diperlukan, mengingat semua perusahaan membutuhkan pengelolaan data yang akurat yang bisa menunjang perusahaan".

Berdasarkann jurnal-jurnal diatas maka dapat disimpulkan bahwa setiap perusahaan membutuhkan laporan keuangan sebagai salah satu cara meningkatkan kinerja serta sebagai tolak ukur perkembangan sebuah perusahaan dalam menentukan pengambilan keputusan karena memberikan informasi terkait arus masuk ataupun keluar keuangan dari sebuah perusahaan, untuk itu toko tani maju membutuhkan sebuah sistem dan perangkat yang dapat digunakan untuk menyelesaikan permasalahan pengelolaan keuangan tersebut.

Sistem yang dapat digunakan dalam menyelesaikan permasalahan pada toko tani maju adalah sistem akuntansi dan salah satu perangkat yang digunakan adalah aplikasi Zahir Accounting Versi 5.1.

Dalam jurnal (Istiana & Ariyati, 2017)

menjelaskan "Pengolahan data akuntansi dapat diaplikasikan menggunakan software akuntansi, diantaranya Zahir Accounting Versi 5.1. Dengan adanya sistem komputerisasi pekerjaan transaksi akuntansi menjadi lebih mudah dan cepat serta dapat meminimalisir kesalahan dalam penyusunan laporan keuangan".

Dalam penggunaan sistem akuntansi terdapat siklus akuntansi yang harus dilalui. Siklus akuntasi menurut (Bahri , 2016) dan (Syakur, 2015) dalam jurnal (Muliadi et al., 2020) dapat disimpulkan bahwa siklus akuntansi terjadi dalam satu periode yang memiliki tahapan mulai dari terjadinya transaksi sampai dengan penyusunan laporan keuangan, satu periode akuntansi mengikuti tahun kalender yang diawali tanggal 1 Januari dan diakhiri pada tanggal 31 Desember.

Selain itu siklus akuntasi juga dapat digambarkan sebagai berikut:

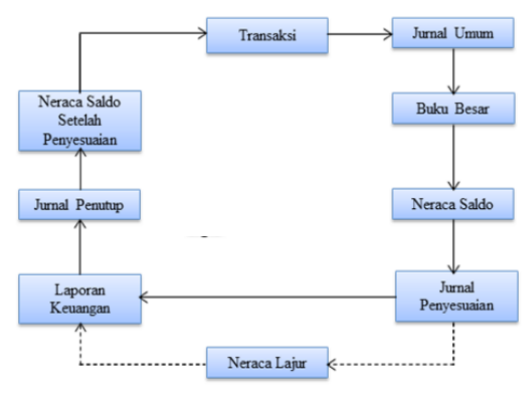

Sumber: (Sujarweni, 2015)

Gambar 1. Siklus Akuntansi

Dalam mengaplikasikan siklus akuntasi dapat digunakan perangkat aplikasi yang mendukung salah satunya adalah aplikasi Zahir Accounting. Dalam jurnal (Yustia & Marlina, 2018) Aplikasi Zahir sangat mudah diaplikasikan tanpa harus benar-benar mengerti atau paham dengan akuntansi.

Zahir Accounting dibuat oleh PT. Zahir Internasional dan dibuat pertama kali pada tahun 1996 dengan Zahir Accounting versi 1.0. Kemudian di kembangkan dengan versi 2.0 pada tahun 1997. Zahir Accounting mulai di pasarkan pada tahun 1999, di mana saat ini Zahir Accounting sudah mencapai versi 5.1 dan telah digunakan oleh banyak perusahaan di Indonesia.

Dalam jurnal (Utami & Hidayat, 2018) Aplikasi Zahir Accounting memiliki kelebihan dalam hal penyimpanan data di komputer menjadi lebih aman karena adanya fasilitas back up data dari aplikasi Zahir Accounting versi 5.1 sehingga sewaktu-waktu jika terjadi kehilangan data tidak perlu khawatir karena cadangan data sudah ada

# METODE PENELITIAN

Sumber data yang digunakan dalam penelitian ini adalah data primer, yaitu data didapatkan dan dikumpulkan secara langsung dari objek penelitian yaitu Toko Tani Maju.

Metode pengumpulan data yang digunakan dalam penelitian ini adalah:

- 1. Observasi (Observation)
  - Mengamati secara langsung bagaimana proses transaksi dan pembuatan laporan dilakukan pada objek penelitian Toko Tani Maju sehingga didapatkan data-data yang akurat.
- Wawancara (Interview) Melakukan proses tanya jawab secara langsung kepada bagian keuangan Toko Tani Maju agar data yang diperoleh bisa lebih akurat.
- 3. Studi Pustaka (*Library Research*) Mencari referensi menggunakan buku-buku, jurnal, dan laporan yang berkaitan dengan pokok pembahasan pengolahan data keuangan.

# HASIL DAN PEMBAHASAN

Toko Tani Maju adalah perusahaan yang bergerak dalam bidang penjualan pupuk. Perusahaan ini merupakan perusahaan keluarga yang memiliki tujuan mulia untuk dapat terus berkembang dan menciptakan tenaga kerja baru bagi lingkungan sekitar untuk itu dibutuhkan pengaturan keuangan yang sangat baik sehingga dapat membantu pemilik dalam meningkatkan pelayanan teradap konsumen dan sebagai tolak ukur perkembangan dalam pengambilan keputusan.

### 1. Tinjauan Kasus

Laporan keuangan memiliki peranan penting bagi keberlangsungan kemajuan sebuah perusahaan, sedangkan pembuatan laporan keuangan pada Toko Tani Maju sampai saat ini masih dilakukan secara manual, sehingga masih rentan mengalami kesalahan, lebih banyak resiko kehilangan data dan memiliki banyak tahap yang dilalui sehingga membutuhkan waktu yang lebih lama dalam menyusun laporan tersebut. Kurangnya efisiensi waktu dibandingkan dengan menggunakan sistem terkomputerisasi yang membuat penulis mengusulkan perlu adanya sumber daya dan sebuah aplikasi yang dapat membantu mempermudah penyusunan laporan keuangan seperti menggunakan software akuntansi Zahir Accounting versi 5.1.

- 2. Pembahasan
- A. Pencatatan Akuntansi Secara Manual

Tabel III.1. Toko Tani Maju Neraca Saldo Periode Januari 2019

| No. Akun | Nama Akun                       | Debet       | Kredit      |
|----------|---------------------------------|-------------|-------------|
| 110-20   | Kas                             | 68,535,000  |             |
| 120-10   | Bank Mandiri                    | 27,776,000  |             |
| 170-40   | Perlengkapan Kantor             | 3,963,000   |             |
| 170-30   | Peralatan Kantor                | 5,930,000   |             |
| 170-31   | Akm Penyusutan Peralatan Kantor |             | 2,025,000   |
| 140-10   | Persediaan Barang Dagang        | 15,260,000  |             |
| 170-21   | Tanah                           | 25,000,000  |             |
| 170-20   | Bangunan                        | 130,500,000 |             |
| 170-21   | Akum. Peny. Bangunan            |             | 65,212,500  |
| 170-50   | Kendaraan                       | 70,500,000  |             |
| 170-51   | Akum. Peny. Kendaraan           |             | 33,750,000  |
| 210-20   | Hutang Dagang                   |             | 42,139,000  |
| 310-20   | Modal                           |             | 200,442,500 |
| 410-10   | Penjualan                       |             | 26,700,000  |
| 410-20   | HPP                             | 17,740,000  |             |
| 610-50   | Beban BBM                       | 150,000     |             |
| 610-10   | Beban Listrik & air             | 165,000     |             |
| 610-40   | Biaya Service Kendaraan         | 750,000     |             |
| 610-30   | Beban Gaji                      | 4,000,000   |             |
|          | TOTAL                           | 370,269,000 | 370,269,000 |

### Tabel III.2. Toko Tani Maju Jurnal Penyesuaian Periode Januari 2019

|     | Loko Lani Main<br>Jimal Penyenusian<br>31 Januari 2019 |        |                             |        |           |           |  |  |  |
|-----|--------------------------------------------------------|--------|-----------------------------|--------|-----------|-----------|--|--|--|
| т   | Tel No Bulai Katawana Det Jumla                        |        |                             |        |           |           |  |  |  |
| ~   | <del></del>                                            | HOBIKI | iscicializati.              | 1001   | Debet     | Kredit    |  |  |  |
| Jan | 31                                                     | JP001  | Beban Penyusutan Bangunan   | 660-10 | 293,750   |           |  |  |  |
|     |                                                        |        | Akumulasi Peny Bangunan     | 170-21 |           | 293,750   |  |  |  |
|     | 31                                                     | JP001  | Beban Penyusutan Kendaraan  | 660-13 | 337,500   |           |  |  |  |
|     |                                                        |        | Akumulasi Peny Kendaraan    | 170-51 |           | 337,500   |  |  |  |
|     | 31                                                     | JP001  | Beban Penyusustan Peralatan | 660-11 | 20,250    |           |  |  |  |
|     |                                                        |        | Akumulasi Peny Peralatan    | 170-31 |           | 20,250    |  |  |  |
| 31  |                                                        | JP002  | Beban <u>Perlengkapan</u>   | 660-15 | 1,000,000 |           |  |  |  |
|     |                                                        |        | Perlenskapan Kantor         | 190-40 |           | 1,000,000 |  |  |  |
|     |                                                        |        | Total                       |        | 1,651,500 | 1,651,500 |  |  |  |

Penghitungan Penyesuaian : Penyusutan metode garis lurus

=(Harga perolehan - Nilai residu) umur ekonomis

#### 1. Bangunan

Dibeli pada tanggal 20 juli 2000 sebesar Rp.130.500.000 dan nilai residu Rp. 60.000.000 dengan perkiraan umur ekonomis 20 th .

 $= \frac{(\text{Rp.130.500.000-Rp.60.000.000})}{20}$ = Rp. 3.525.000/12 = Rp.293.750 Rp. 293.750 x 222 bln = Rp.65.212.500 Maka akumulasi penyusutan bangunan periode 31 januari 2019 sebesar Rp.293.750.

### 2. Kendaraan

Dibeli pada tanggal 20 Agustus 2010 sebesar Rp.70.500.000 dan nilai residu Rp.30.000.000 dengan perkiraan umur ekonomis 10 th.

 $= ( \text{Rp. } 70.500.000 - \text{Rp. } 30.000.000) \\ 10$ 

= Rp. 4.050.000/12 = Rp.337.500

### Rp. 337.500 x 100 bln = Rp.33.750.000

### 3. Peralatan

Dibeli pada tanggal 20 Agustus 2010 sebesar Rp.5.930.000 dan nilai residu Rp.3.500.000 dengan perkiraan umur ekonomis 10 th.

= Rp. 243.000/12 = Rp.20.250 Rp. 20.250 x 100 bln = Rp.2.025.000

#### Tabel III.3. Toko Tani Maju Neraca Llajur Periode Januari 2019

| No. Alexa |                                         | News        | alde        | Peopes    | taalaan   | Nerma Saldo Sem | iah Disestadian Laka Ro |            | 1          | Neraca      |             |
|-----------|-----------------------------------------|-------------|-------------|-----------|-----------|-----------------|-------------------------|------------|------------|-------------|-------------|
| 74 Ar21   | Name Arcai                              | Debes       | Kreits      | Debet     | Keels     | Delet           | Keelis                  | Delet      | Keels      | Delet       | Kreits      |
| 110-20    | Kø                                      | 68,535,000  |             |           |           | 68,535,000      |                         |            |            | 68,535,000  |             |
| 120-10    | Bank Maniini                            | 27,776,000  |             |           |           | 27,776,000      |                         |            |            | 27,776,000  |             |
| 140-10    | Persodiaan Barang Degang                | 15,260,000  |             |           |           | 15,260,000      |                         |            |            | 15,260,000  |             |
| 170-10    | Bagunan                                 | 130,503,000 |             |           |           | 130,500,000     |                         |            |            | 130,500,000 |             |
| 170-11    | Aktarnalesi Penyyeutan Bangsatan        |             | 65,212,500  |           | 293,750   |                 | 65,506,250              |            |            |             | 65,506,250  |
| 170-20    | Kendarsen                               | 70,503,000  |             |           |           | 70,500,000      |                         |            |            | 70,500,000  |             |
| 170-21    | Akarralesi Penyosutan Kondaraan         |             | 33,750,000  |           | 337,500   |                 | 34,087,500              |            |            |             | 34,067,500  |
| 170-30    | Peralatan kartor                        | 5,930,000   |             |           |           | 5,930,000       |                         |            |            | 5,930,000   |             |
| 170-31    | Alumies Persysten Peralatarianter       |             | 2,025,000   |           | 20,250    |                 | 2,045,250               |            |            |             | 2,045,250   |
|           | Tenah                                   | 25,000,000  |             |           |           | 25,000,000      |                         |            |            | 25,000,000  |             |
| 170-40    | Perlengkapan                            | 3,963,000   |             |           | 1,000,000 | 2,963,000       |                         |            |            | 2,963,000   |             |
| 210-20    | Utang Dagang                            |             | 42,139,000  |           |           |                 | 42,839,000              |            |            |             | 42,139,000  |
| 310-10    | Medal                                   |             | 200,442,500 |           |           |                 | 200,442,500             |            |            |             | 200,442,500 |
| 510-20    | Harga Pokok Perjaalan                   | 17,740,000  |             |           |           | 17,740,000      |                         | 17,740,010 |            |             |             |
| 410-10    | Perjuden                                |             | 26,700,000  |           |           |                 | 26,700,000              |            | 26,700,000 |             |             |
| 610-10    | Bebat Air & Listrk                      | 165,000     |             |           |           | 165,000         |                         | 165,000    |            |             |             |
| 610-30    | Bebat Guji Karyowan                     | 4,003,000   |             |           |           | 4,000,000       |                         | 4,000,000  |            |             |             |
|           | Biaya Service K endarsan Oprasianal     | 750,000     |             |           |           | 750,000         |                         | 750,000    |            |             |             |
| 610-50    | Boban Bahan Bakar Kenderaan Operasional | 150,000     |             |           |           | 150,000         |                         | 150,000    |            |             |             |
|           | Total Saldo                             | 370,269,000 | 370,269,000 |           |           |                 |                         |            |            |             |             |
| 610-60    | Bohan Persusutan Gedang                 |             |             | 293,710   |           | 193,750         |                         | 293,750    |            |             |             |
| 610-70    | Bohan Persusutan Kondaraan              |             |             | 337,500   |           | 337,500         |                         | 337,500    |            |             |             |
| 610-70    | Beban Penyusutan Pensistan              |             |             | 20,250    |           | 20,250          |                         | 20,250     |            |             |             |
| 610-      | Beban Perlengkopan                      |             |             | 1,000,000 |           | 1,000,000       |                         | 1,010,010  |            |             |             |
|           |                                         | т           | OTAL        | 1,651,500 | 1,651,500 | 370,920,500     | 370,920,500             | 24,456,500 | 26,700,000 | 346,464,000 | 344,220,500 |
|           |                                         | Salek       | Laba        |           |           |                 |                         | 2,243,500  |            |             | 2,243,500   |
|           |                                         | Gran        | i Total     |           |           |                 |                         | 26,700,000 | 26,700,000 | 346,464,000 | 346,464,000 |

# B. Pencatatan Akuntansi Dengan Tool Aplikasi

Software aplikasi yang digunakan oleh Toko Tani Maju adalah aplikasi Zahir Pendidikan Versi 5.1 yang merupakan software akuntansi keuangan terbaik dan penuh dengan inovasi yang mempermudah pembukuan, sehingga mempermudah dalam mengambil keputusan bisnis, di mana seluruh jurnal dan laporan keuangan dibuat secara otomatis tanpa perlu mengerti teori akuntansi yang mendalam. Selain itu aplikasi ini juga dilengkapi berbagai jenis analisa laporan keuangan perusahaan yang sangat bermanfaat bagi Toko Tani Maju.

| Informasi Perusahaan |                                                                                                    | ×                                 |  |  |  |
|----------------------|----------------------------------------------------------------------------------------------------|-----------------------------------|--|--|--|
|                      | Periode Akut                                                                                                    | ansi                              |  |  |  |
|                      | Isilah periode akuntansi dimana Anda akan mulai<br>menggunakan program ini untuk menginput transaksi,<br>misalkan bulan Maret 2007. |                                   |  |  |  |
|                      | Bulan :                                                                                                    | Januari V                         |  |  |  |
|                      | Tahun :                                                                                                    | 2019                              |  |  |  |
|                      | Tutup Buku Akhir Tahun :                                                                                                    | Desember $\vee$                   |  |  |  |
|                      |                                                                                                    | Buat Chart of Account Standar     |  |  |  |
| $\mathbf{v}$         | Lokasi dan Nama File :                                                                                                    | D: \Tugas Akhir Nia Bismillah \Te |  |  |  |
|                      |                                                                                                    |                                   |  |  |  |
|                      | Petunjuk < Kembali                                                                                                    | Lanjutkan > Batal                 |  |  |  |
| Gambar 2. Tam        | oilan Setup aw                                                                                                    | al Perusahaan                     |  |  |  |

| Informasi Perusahaan |                                                                                                    | ×                                                                                                    |  |  |  |  |
|----------------------|----------------------------------------------------------------------------------------------------|----------------------------------------------------------------------------------------------------|--|--|--|--|
|                      | Konfirmasi Akhir                                                                                                    |                                                                                                    |  |  |  |  |
|                      | Nama Perusahaan :<br>Alamat Perusahaan :<br>Kota :<br>Negara :<br>Kode Pos :<br>Periode Akuntansi :<br>Tahun :<br>Lokasi dan Nama File : | Toko Tani Maju<br>Kp Cigudeg Rt/Rw 003/001<br>Ds Cigudeg Kec Cigudeg<br>Bogor<br>Indonesia<br>16660<br>Januari<br>2019<br>D:\Tugas Akhir Nia Bismillah\Toko T |  |  |  |  |
|                      | Petunjuk < Kemb                                                                                                    | ali Lanjutkan > Proses                                                                                                    |  |  |  |  |

Gambar 3. Konfirmasi Akhir Perusahaan

| 8      | a a a b                                       |                                                                                                    |                                                                                                    | Eahir Con |
|--------|-----------------------------------------------|----------------------------------------------------------------------------------------------------|----------------------------------------------------------------------------------------------------|-----------|
| -      |                                               |                                                                                                    |                                                                                                    | Q 0       |
| - talk | Area dad                                      | La rischer                                                                                                    | Andrea .                                                                                                    | 1.00.000  |
|        | CR X Racing                                   | Test .                                                                                                    | marke                                                                                                    |           |
|        | 1.01.02 Fax                                   | 54                                                                                                    | riate                                                                                                    | 1         |
|        | All of fast                                   | Set.                                                                                                    | tiets.                                                                                                    | 4         |
|        | (20-3) Avierg Gro                             | Advalues:                                                                                                    | trans.                                                                                                    |           |
|        | (20.0) Pulley Index                           | Puterg Depres                                                                                                    | Varia                                                                                                    |           |
|        | CR-40 Catlenger Verlager Forlang              | Pulsig Tageng                                                                                                    | weta                                                                                                    |           |
|        | 10-80 Puters for Users                        | Huter Dans                                                                                                    | wate.                                                                                                    |           |
|        | (H) () Homisson ()                            | The state of the state of the s | and into the                                                                                                   |           |
|        | 140-bit Perunduan 3                           | Carlos and Carlos and Carlos                                                                                                    |                                                                                                    |           |
|        | 24-31 Permittan 3                             | Property and the second second s                                                                                                    |                                                                                                    |           |
|        | 145-40 Herselsen V                            | Research and a second                                                                                                    |                                                                                                    |           |
|        | 100 - 21 Padd Clinaria - 876,64               |                                                                                                    |                                                                                                    |           |
|        | all all December and Annual                   | Hadfas: Days Daays Daulo                                                                                                    | - ·                                                                                                    |           |
|        | SE-E Invested by an                           | 100 M                                                                                                    |                                                                                                    |           |
|        | Si2-21 Investor Unigna                        | A CONTRACT OF A CONTRACT OF A  |                                                                                                    |           |
| •      | cito at funde                                 | hars - Japa Dhare Droke                                                                                                    |                                                                                                    |           |
|        | 19-30 Berginan                                | Charlens Character                                                                                                    |                                                                                                    |           |
|        | 17/2). Averales Pervasilar Berginah           | Classifier Classes                                                                                                    |                                                                                                    |           |
|        | 175-30 Heater See The staffers                |                                                                                                    |                                                                                                    |           |
|        | (10.0). Avanuati Peryuscher Pasti bei Feleten |                                                                                                    |                                                                                                    |           |
|        | 25-4 Hoursen Karl Matters                     | and the second second sec                                                                                                    | and a second second second second second second second second second second second second second second second |           |
|        | (%-4). Aunual Response Veter (an 21)          | 14 4 8 8 BOL BROOM                                                                                                    | And Index                                                                                                    |           |
|        | CERCERCERCE.                                  | A CONTRACTOR OF A CONTRACTOR OFTA CONTRACTOR OFTA CONTRACTOR OFTA CONTRACTOR O |                                                                                                    |           |
|        | 170711 Munute Pergasian Arrelease             | ALC DIST MODEL                                                                                                    |                                                                                                    |           |
|        | 15-70 Harla Lawrun                            | HERE'S THE REPORT OF A                                                                                                    | warts.                                                                                                    |           |
|        | 250 YL Mursian Perusaian Participhena         | Hartis Tohar Berwani                                                                                                    | Anarta                                                                                                    |           |
|        | 201 22 154 15416                              | PeriorTation Tail Renninged                                                                                                    | marka                                                                                                    |           |
|        | 28-21 TM CpM                                  | rens Tatas Tata Banupul                                                                                                    | 14%                                                                                                    |           |
|        | HE-30 Gent Hit                                | rana Tatas Tata Tata Banusid                                                                                                    | 1419                                                                                                    |           |
|        | (2) 31 Baye fre Careto der Careto             | THE REPORT OF                                                                                                    | rate                                                                                                    |           |
|        | PECE, Names Accellant Pacifiants and Speciel  | Tarte Latrice                                                                                                    | riate                                                                                                    |           |
|        | 22-30 Deprinter                               | PUTRIE LINCH                                                                                                    | texaber                                                                                                    |           |
|        | THE REPORT OF A                               | NUMBER OF A                                                                                                    | TRADEM                                                                                                    |           |

Gambar 4. Tampilan Menu Tambah Akun

| Canal I    | 🚑 🏭 🕼 🚯                                                                                                    | ( fabe                               |                                                                                                    | The Party       | t literation of the second second sec |
|------------|----------------------------------------------------------------------------------------------------|--------------------------------------|----------------------------------------------------------------------------------------------------|-----------------|----------------------------------------------------------------------------------------------------|
|            |                                                                                                    |                                      |                                                                                                    | A Date of Lines | Country of Country of  |
|            |                                                                                                    | to tarke                             | in fact                                                                                                    |                 |                                                                                                    |
| 10.01      | a Ted                                                                                                    | 14                                   | 10404                                                                                                    |                 | Walks Street                                                                                                    |
| 16.8       |                                                                                                    |                                      | 19674                                                                                                    | 2               | Service .                                                                                                    |
| 10.00      |                                                                                                    | mus.                                 | -mails                                                                                                    | 9               | interests                                                                                                    |
| 10.00      | deni lite                                                                                                    | Protect Teacht                       | 19494                                                                                                    |                 |                                                                                                    |
| 10.0 %     | and leaves                                                                                                    | following (Section)                  | 19494                                                                                                    |                 | State   State                                                                                                    |
| 10-618     | elengeti mingele fisileta                                                                                                    | Pularg/Dears)                        | 10/10                                                                                                    |                 |                                                                                                    |
| 1000       | tang har mana                                                                                                    | Public Testing                       | -mete                                                                                                    |                 | Street, States                                                                                                    |
| 18.4 %     | moder in exclusion                                                                                                    | Terester.                            | 19610                                                                                                    |                 | Technicky des                                                                                                    |
| 2010-10    | and an and a second second sec | Number                               | 19474                                                                                                    |                 | Ten new lite                                                                                                    |
| 10.0       | and the second second se                                                                                                    | Anaplan                              | -1867.6                                                                                                    |                 | Inducted Linearies                                                                                                    |
| 10.41      | and an and a second second sec | Anaplast .                           | inete                                                                                                    |                 | Concerned in the second                                                                                                    |
| 25 X 10    | all Decembrica                                                                                                    | New Deve Innis                       | Inche                                                                                                    |                 |                                                                                                    |
| 28.8 la    | relitere buse                                                                                                    | Rook Olevan United                   | liketa                                                                                                    |                 | and the second second se                                                                                                    |
| 140-10-14  | with the                                                                                                    | Standards Graphy Tectory             | inerte                                                                                                    |                 | Bullion Flatmated                                                                                                    |
| 00.00      | wood Tribute                                                                                                    | Doorstan Integer Personal            | ittein                                                                                                    |                 | The second second                                                                                                    |
| 10.31      | ndi .                                                                                                    | Harter Tanas Hermond                 | itala                                                                                                    |                 | and the second second                                                                                                    |
| 15.0 %     | and and                                                                                                    | inits Targe Hermond                  | insta                                                                                                    |                 | Contraction of the second second                                                                                                    |
| 10111      | and the paper in the parts                                                                                                    | Interfact Technologie (Interface) of | <b>Malla</b>                                                                                                    |                 | Training Streamly rates                                                                                                    |
| 12.21      | and the second second se                                                                                                    | Harts/Techn Devices.dl               | Ukria                                                                                                    |                 | The baselors                                                                                                    |
| (5.0.6     | encountries a souther Terrationer                                                                                                    | Harts Talas Bernold                  | ristia                                                                                                    |                 | and the second second se                                                                                                    |
| 10.6.6     | And inter-field links bandlar                                                                                                    | entering international               | 1 darlie                                                                                                    |                 |                                                                                                    |
| 10-10      | Landard Press, souther Table July 449                                                                                                    | Warks Traing Recovered               | 182110                                                                                                    |                 |                                                                                                    |
| 276 B for  | ninter .                                                                                                    | Harle/Toige/Birroaut/                | Hartla                                                                                                    |                 |                                                                                                    |
| 10.01.00   | and the second residences                                                                                                    | Verbal Inter-Rendered                | 1 Maritie                                                                                                    |                 |                                                                                                    |
| 1010       | alar same                                                                                                    | PACK/TICK RECORD                     | - Marile                                                                                                    |                 |                                                                                                    |
| 100-11-44  | and the property of the local dataset.                                                                                                    | Harter Terlay Bennapoli              | identes                                                                                                    |                 |                                                                                                    |
| 26.2.1     | a feed                                                                                                    | Varia Value Trial Records 4          | India                                                                                                    |                 |                                                                                                    |
| 00.0114    | e late                                                                                                    | manter Tanlas, Tabal Revenues        | Inche                                                                                                    |                 |                                                                                                    |
| Add 48 144 | 10 M                                                                                                    | Martin Melas Asteriorpul             | 10x17x                                                                                                    |                 |                                                                                                    |
| 10.0 %     | and the literate law literate                                                                                                    | helds all shared                     | 18494                                                                                                    |                 |                                                                                                    |
| 100-01-04  | and an international fraction and the lateral                                                                                                    | Participation of                     | Unite                                                                                                    |                 |                                                                                                    |
| 10.00      | No. ( No. 4                                                                                                    | harding can be                       | (investigation)                                                                                                    |                 |                                                                                                    |
|            |                                                                                                    | hardware control                     | Concession of Concession of Co |                 |                                                                                                    |

Gambar 5. Tampilan Menu Daftar Akun

Untuk membuat daftar akun Klik Modul Data-data >> Data Nama Alamat

Maka akan muncul jendela pengisian data nama dan alamat.

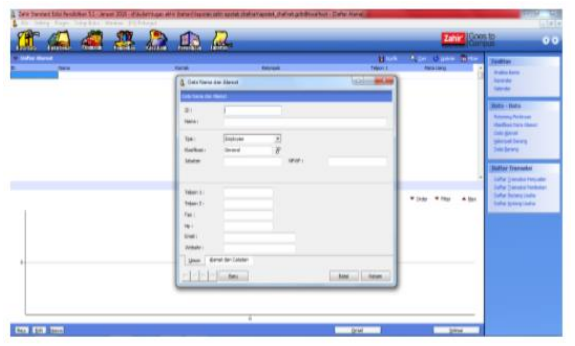

Gambar 6. Tampilan Jendela Pengisian Data Nama dan Alamat

Tabel III.4. Toko Tani Maju Daftar Nama Pegawai

|       | ID    | NAMA   |
|-------|-------|--------|
|       | E-001 | Pepen  |
|       | E-002 | Ida    |
|       | E-003 | Irfan  |
|       | E-004 | Euis   |
| Tabal | E-005 | Herman |
| Iauti |       |        |

III.5. Toko Tani Maju Daftar Nama Pelanggan

| ID    | NAMA              |
|-------|-------------------|
| C-001 | Mekar Saluyu Tani |
| C-002 | Suka Asih Tani    |
| C-003 | Sugih Mukti       |
| C-004 | Cipta Mekar Tani  |

Tabel III.6. Toko Tani Maju Daftar Nama Vendor

| Kode  | Nama Vendor           | saldo      |
|-------|-----------------------|------------|
| V-001 | CV Setia Kaum Tani    | 15,939,000 |
| V-002 | PT. Eunice Jaya Abadi | 5,500,000  |
| V-002 | PT. Eunice Jaya Abadi | 29,700,000 |
|       | Total                 | 51,139,000 |

### Tabel III.7. Toko Tani Maju Daftar Nama Barang

| No | Jenis Pupuk | Satuan | Stok    | Ha | rga per/kg | Harga Per/Karung |    | Harga Jual | Total         |
|----|-------------|--------|---------|----|------------|------------------|----|------------|---------------|
| 1  | Urea        | kg     | 2000 kg | Rp | 1,300.00   | Rp 90,000.00     | Rp | 1,800.00   | Rp 3,600,000  |
| 2  | ZA          | kg     | 2000 kg | Rp | 1,000.00   | Rp 70,000.00     | Rp | 1,400.00   | Rp 2,800,000  |
| 3  | SP-36       | kg     | 5000 kg | Rp | 1,500.00   | Rp 100,000.00    | Rp | 2,000.00   | Rp 10,000,000 |
| 4  | NPK PHONSKA | kg     | 5000 kg | Rp | 2,000.00   | Rp115,000.00     | Rp | 2,300.00   | Rp 11,500,000 |
| 5  | PETROGANIK  | kg     | 2000 kg | Rp | 500.00     | Rp 20,000.00     | Rp | 500.00     | Rp 1,000,000  |
|    | IOTAL       |        |         |    |            |                  |    |            |               |

|                       | 🔒 Saldo Awal P | ersediaan   |           |        |             | - 0        | 3         | ×   |
|-----------------------|----------------|-------------|-----------|--------|-------------|------------|-----------|-----|
| Saldo Awal Persediaan |                |             |           |        | 🞧 Aljas     | Q Cari     | Z Fi      | ter |
| 1                     | Kode Barang    | Nama Barang | Gudang    | Jumlah | Harga Pokok | То         | tal Nilai | ^   |
|                       | 801            | Urea        | Head Quar | 2,000  | 1,800       | Rp 3,600,  | 000.00    |     |
| l                     | B02            | ZA          | Head Quar | 2,000  | 1,400       | Rp 2,800,  | 000.00    |     |
| 1                     | B03            | SP-36       | Head Quar | 5,000  | 2,000       | Rp 10,000, | 000.00    |     |
|                       | B04            | NPK PHONSKA | Head Quar | 5,000  | 2,300       | Rp 11,500, | 000.00    |     |
|                       | B05            | PETROGANIK  | Head Quar | 2,000  | 500         | Rp 1,000,  | 000.00    |     |
|                       |                |             |           |        |             |            |           |     |
|                       |                |             |           |        |             |            |           |     |

Gambar 7. Tampilan Jendela Daftar Data Barang

| Pilih           | Set              | ting          | > S      | Saldo | Awal | > | Saldo | Awal | Akun |
|-----------------|------------------|---------------|----------|-------|------|---|-------|------|------|
| File Setting Pl | agin Tutap Bulez | Wedger [FI] P | et anjul |       |      |   |       |      |      |

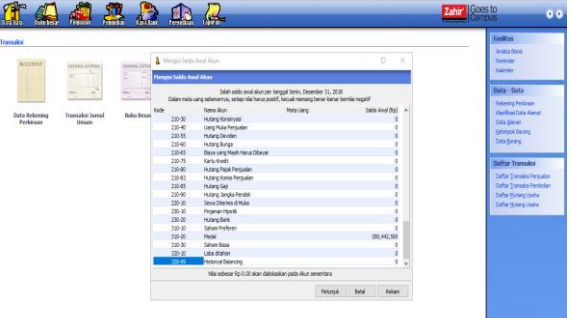

Gambar 8. Tampilan Jendela Saldo Awal Akun

Seperti halnya saldo awal akun, saldo awal hutang piutang usaha disediakan untuk mengisi saldo piutang yang belum terbayar pada bulan sebelum periode awal akuntansi di Zahir.

|    | 💧 Mengisi saldo awal hutang usaha |           |            |                  | $\times$ |
|----|-----------------------------------|-----------|------------|------------------|----------|
|    | Mengisi saldo awal hutang usaha   |           |            |                  |          |
| -  | Nama Pemasok                      | Tanggal   | No Invoice | Saldo Hutang     | ^        |
|    | PT. Eunice Jaya Abadi             | 12/1/2018 | INV-02     | Rp 5,500,000.00  |          |
| d. | CV. Setia Kaun Tani               | 12/1/2018 | INV-01     | Rp 15,939,000.00 |          |
| Ĭ  | PT. Eunice Jaya Abadi             | 12/1/2018 | INV-03     | Rp 29,700,000.00 |          |
|    |                                   |           |            |                  |          |

Gambar 9. Tampilan Jendela Saldo Awal Hutang

#### Input Data Transaksi

Transaksi ke-1

Tanggal 1 januari 2019 penjualan secara tunai kepada Mekar Saluyu Tani dengan No bukti PJ0002 sebesar Rp. 650.000 dengan HPP Rp. 410.000.

Pilih modul Penjualan, Pengiriman Barang (Invoicing), Input data transaksi Klik rekam.

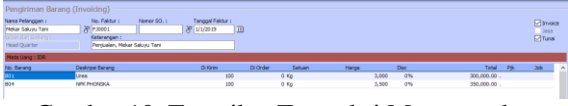

Gambar 10. Tampilan Transaksi Menggunakan modul penjualan

Transaksi ke-2

Tanggal 2 januari 2019 penjualan secara tunai kepada Sugih Mukti Tani No bukti PJ0003 sebesar Rp. 650.000 dengan HPP Rp. 410.000

Pilih modul Penjualan, Pengiriman Barang (*Invoicing*), Input data transaksi, Klik rekam.

Gambar 11. Tampilan Transaksi Menggunakan modul penjualan

Transaksi ke-3

Tanggal 3 januari 2019 penjulan tunai kepada Pelanggan Umum No Bukti PJ0005 sebesar Rp. 1.555.000 dengan Hpp Rp. 830.000

Pilih modul Penjualan, Pengiriman Barang (*Invoicing*), Input data transaksi, Klik rekam

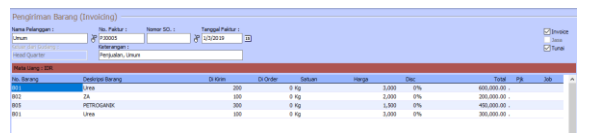

Gambar 12. Tampilan Transaksi Menggunakan modul penjualan

Transaksi ke-4

Tanggal 4 januarai 2019 penjualan tunai kepada Pelanggan Umum dengan No Bukti PJ0006 sebesar Rp. 2.100.000 dengan HPP Rp. 1.540.000

Pilih modul Penjualan, Pengiriman Barang (*Invoicing*), Input data transaksi, Klik rekam.

| Pengiriman Baran | ng (Invoicing)       |                        |                 |            |                |         |
|------------------|----------------------|------------------------|-----------------|------------|----------------|---------|
| Nama Pelanggan : | No. Faktur : Nomor S | iO. : Tanggal Faktur : |                 |            |                | Invoice |
| Unum             | 8 20006              | 8 1/4/2019 3           |                 |            |                | Jasa    |
|                  | Keterangan :         |                        |                 |            |                | 🔽 Tunai |
| Head Quarter     | Penjualan, Umum      |                        |                 |            |                |         |
| Nata Uang : IDR  |                      |                        |                 |            |                |         |
| No. Barang       | Deskripsi Barang     | DiXim                  | Di Order Satuan | Harga Disc | Total          | ≥yk Job |
| 802              | ZA                   | 200                    | 0 Kg            | 2,000 0'   | 400,000.00 .   |         |
| 803              | 9P-36                | 200                    | 0 Kg            | 2,500 0    | 4 500,000.00 . |         |
| 804              | NPK PHONSKA          | 200                    | 0 Kg            | 3,500 01   | 4 700,000.00 . |         |
| 803              | 9°-36                | 200                    | 0 Kg            | 2,500 0*   | 6 500,000.00 . |         |
|                  |                      |                        |                 |            |                |         |

Gambar 13. Tampilan Transaksi Menggunakan modul penjualan

Transaksi ke-5

Tanggal 6 januari 2019 penjualan tunai kepada Pelanggan Umum dengan No bukti PJ0009 sebesar Rp. 1.050.000 denga HPP Rp. 690.000

Pilih modul Penjualan, Pengiriman Barang (*Invoicing*), Input data transaksi, Klik rekam.

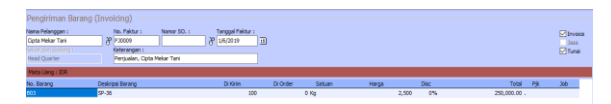

Gambar 14. Tampilan Transaksi Menggunakan modul penjualan

Transaksi ke-6

Tanggal 7 januari 2019 Membayar Hutang Usaha kepada CV Setia Kaum Tani sebesar Rp. 2.000.000.

Pilih modul Pembelian, Pembayaran Hutang Usaha, Input data transaksi, Klik Rekam

| Pembayar             | an Hutang                                                                           |                                                                        |                 |         |                 |   |
|----------------------|-------------------------------------------------------------------------------------|------------------------------------------------------------------------|-----------------|---------|-----------------|---|
| Akun Kas :           | Kas                                                                                 |                                                                        |                 |         | Gro Hundur      |   |
| Penerima :<br>Meno : | PT. Eurice Jaya Abadi<br>Dua Juta Rupish<br>Pembayaran kepada PT. Eurice Jaya Abadi | Cek No. : (2000006<br>Tangpal : (/13/2019<br>Sebesar : Rp 2,000,000.00 |                 |         |                 |   |
| Alokasi Dana         |                                                                                     |                                                                        |                 |         |                 |   |
| No Invoice           | Tanggal                                                                             |                                                                        | Saldo           | Decount | Juniah Dibayar  | 4 |
| DVV-02               | 12/30/2018                                                                          |                                                                        | Rp 3,500,000.00 |         | Rp 2,000,000.00 |   |
|                      |                                                                                     |                                                                        |                 |         |                 |   |

Gambar 15. Tampilan Transaksi Menggunakan modul pembelian

Transaksi ke-7

Tanggal 8 januari 2019 penjualan tunai kepada Cipta Mekar Tani dengan No bukti PJ0011 sebesar Rp. 650.000 dengan HPP Rp. 410.000

Pilih modul Penjualan, Pengiriman Barang (*Invoicing*), Input data transaksi, Klik Rekam

| tana Pelanggan I<br>Cipta Nakar Tani<br>2568 (Sari Dollang I<br>Head Quarter                                                                                                    | No. Paktur I Romar S<br>P 120011<br>Raterangan I<br>Pergualan, Opta Nekar Tani | 3.1 Tarropal Palmar I<br>3 <sup>10</sup> 1/0/2019 |                         |                       |          | Linve<br>Jaco<br>Ture |
|----------------------------------------------------------------------------------------------------|--------------------------------------------------------------------------------|---------------------------------------------------|-------------------------|-----------------------|----------|-----------------------|
| And a state of the state of the |                                                                                |                                                   |                         |                       |          |                       |
| Peaks using : suic                                                                                                    |                                                                                |                                                   |                         |                       |          |                       |
| its. Barang                                                                                                    | Deskripsi Barang                                                               | Di Kirim                                          | Di Order Satuan         | Harga Disc            | Total Pj | s 300                 |
| Vo. Barang<br>10. Barang<br>104                                                                                                    | Deskrosi Barang<br>NRC PHONSKA                                                 | Di Korim 100                                      | Di Order Satuan<br>0 Kg | Harga Dec<br>3,933 01 | Total P) | jk 300                |

Gambar 16. Tampilan Transaksi Menggunakan modul penjualan

Transaksi ke-8

Tanggal 10 januari 2019 penjualan tuna kepada pelanggan umum dengan No Bukti PJ014 sebesar Rp. 1.100.000 dengan HPP Rp. 760.000

Pilih modul Penjualan, Pengiriman Barang (*Invoicing*), Input data transaksi, Klik rekam

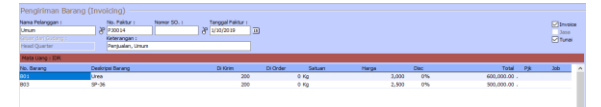

Gambar 17. Tampilan Transaksi Menggunakan modul penjualan

Transaksi ke-9

Tanggal 11 januari 2019 penjualan tunai kepada pelanggan umum dengan No Bukti PJ015 sebesar Rp. 1.300.000 dengan HPP Rp. 880.000

Pilih modul Penjualan, Pengiriman Barang (*Invoicing*), Input data transaksi, klik Rekam.

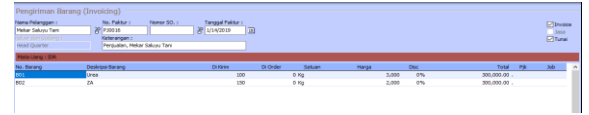

Gambar 18. Tampilan Transaksi Menggunakan modul penjualan

Transaksi ke-10

Tanggal 12 januari 2019 Membayar Service Kendaraan kepada CV Anugerah Sejahtera Sebesar Rp. 750.000.

Pilih modul Kas & Bank, Pengiriman Kas Keluar, Input data transaksi, Klik Rekam

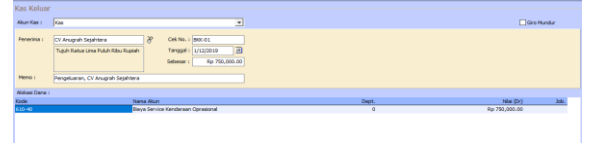

Gambar 19. Tampilan Transaksi Menggunakan modul Kas dan Bank

Transaksi ke-11

Tanggal 13 januari 2019 Membayar hutang usaha kepada PT. Eunice Jaya Abadi sebesar Rp.2.000.000.

Pilih modul Pembelian, Pembayaran Hutang Usaha, Input data transaksi, Klik Rekam

| Pembayara            | an Hutang                                                                           |                                                                         |          |          |
|----------------------|-------------------------------------------------------------------------------------|-------------------------------------------------------------------------|----------|----------|
| Aikun Kası           | Kas                                                                                 |                                                                         |          | Gro Hund |
| Penerima :<br>Memo : | PT. Eurite Jaya Abadi<br>Dua Juta Rupiah<br>Pembayaran kepada PT. Eurice Jaya Abadi | Cel Ho. ( (2000006<br>Tergal 1 (/1300 0) 2)<br>Sebear : Rp 2,000,000.00 |          |          |
| Alokasi Dana I       |                                                                                     |                                                                         |          |          |
| No Invoice           | Tanggal                                                                             | Saldo                                                                   | Discount | Juniah ( |
| A                    | 12/20/2018                                                                          | Ro 1.500.000.00                                                         |          | Bo 2,000 |

Gambar 20. Tampilan Transaksi Menggunakan modul pembelian

Transaksi ke-12

Tanggal 13 januari 2019 Membeli Bahan Bakar untuk biaya pengantaran sebesar Rp.150.000.

Pilih modul Kas & Bank, Pengiriman Kas Keluar, Input data transaksi, Klik Rekam

| Kas Kelua    |                                    |                |
|--------------|------------------------------------|----------------|
| Nun Kas i    | jas 💌                              |                |
| Penerima :   | PT Pertanina & Cakina. : (0000000) |                |
|              | Sebesar : Rp 150,000.00            |                |
| Nemo :       | Pengeluaran, PT Pertamina          |                |
| Alokasi Dana |                                    |                |
| Kode         | Nama Akun                          | Dept. Nia (Dr) |
|              | Rahan Kahan Kahar                  |                |

Gambar 21. Tampilan Transaksi Menggunakan modul kas dan bank

Transaksi ke-13

Tanggal 17 januari 2019 Membayar Hutang Usaha Kepada PT. Eunice Jaya Abadi sebesar Rp.5.000.000.

Pilih modul Pembelian, Pembayaran Hutang Usaha, Input data transaksi, Klik Rekam

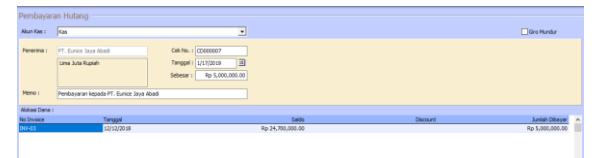

Gambar 22. Tampilan Transaksi Menggunakan modul Pembelian

Transaksi ke-14

Tanggal 18 januari 2019 penjualan tunai kepada Cipta Mekar Tani dengan No Bukti PJ019 sebesar Rp. 650.000 dengan HPP Rp. 410.000

Pilih modul Penjualan, Pengiriman Barang (Invoicing), Input data transaksi, Klik Rekam.

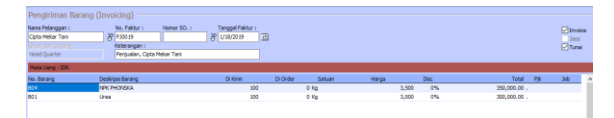

Gambar 23. Tampilan Transaksi Menggunakan modul penjualan

Transaksi ke-15

Tanggal 22 januari 2019 penjualan tunai kepada Pelanggan Umum dengan No Bukti PJ023 sebesar Rp. 900.000 dengan HPP Rp. 540.000.

Pilih modul Penjualan, Pengiriman Barang (Invoicing), Input data transaksi, Klik Rekam.

| Kana Pelanggan I<br>Suka Asih Tani<br>Seluar dari Gudang I<br>Head Quarter | No. Faktur I Nemor SO. I<br>20 (#30023<br>Keterangan I<br>Penjualan, Suka Ash Tani | Tanggol Faktur I<br>20 1/22/2019 |                 |       |     |            | Jasa<br>Jasa<br>Tunai |
|----------------------------------------------------------------------------|------------------------------------------------------------------------------------|----------------------------------|-----------------|-------|-----|------------|-----------------------|
| Mata Uang I IDR                                                            |                                                                                    |                                  |                 |       |     |            |                       |
| Vo. Barang                                                                 | Deskripsi Barang                                                                   | Di Kirim                         | Di Order Satuan | Herga | Dec | Total Pjk  | Job                   |
|                                                                            | Urea                                                                               | 300                              | 0 Ke            | 1.000 | 0%  | 900.000.00 |                       |

Gambar 24. Tampilan Transaksi Menggunakan modul Kas dan Bank

Transaksi ke-16

Tanggal 25 januari 2019 dilakukan pembayaran Gaji Karywan sebesar Rp.4.000.000 untuk 4 orang karyawan @4 org x Rp. 1.000.000

Pilih modul Kas & Bank, Pengiriman Kas Keluar, Input data ransaksi, Klik Rekam.

| Kas Kelua    | ¥                         |                                                                               |       |                 |
|--------------|---------------------------|-------------------------------------------------------------------------------|-------|-----------------|
| Aliun Kas :  | Kas                       | •                                                                             |       | Gro Mundu       |
| Penerina :   | bifan<br>Satu Juta Rupiah | 8 Cait No. 1 C0000011<br>Terggal : 1/25/2019 3<br>Selector : Res 1.000.000.00 |       |                 |
| Meno :       | Pengeluaran, Irfan        |                                                                               |       |                 |
| Alokasi Dana | d.                        |                                                                               |       |                 |
| Kode         | Nan                       | e Akun                                                                        | Dept. | Nis (Dr)        |
| 610-10       | Six.                      | a Cali Karyawan                                                               | 0     | Re 1,000,000,00 |

Gambar 25. Tampilan Transaksi Menggunakan modul Kas dan Bank

Transaksi ke-17

Tanggal 31 januari 2019 penjualan tunai Pelanggan Umum dengan No Bukti PJ032 sebesar Rp. 600.000 dengan HPP Rp.360.000

Pilih modul Penjualan, Pengiriman Barang (Invoicing), Input data transaksi, Klik Rekam

| Pengiriman Barang ( | Involding)       |             |                  |          |        |       |       |              |         |
|---------------------|------------------|-------------|------------------|----------|--------|-------|-------|--------------|---------|
| Nana Pelanggan :    | No. Faktur I     | Nomor SO. I | Tanggal Faktur : |          |        |       |       |              | E trunk |
| Unun                | & P30032         |             | \$ 1/37/2018     | -        |        |       |       |              | Jana    |
|                     | Katerangan :     |             |                  |          |        |       |       |              | 🖂 Tunei |
| Head Quarter        | Penjuelan, Unum  |             |                  |          |        |       |       |              |         |
| Hata Uang : 30R     |                  |             |                  |          |        |       |       |              |         |
| No. Berang          | Deskripsi Barang |             | Dixinin          | Di Order | Satuan | Harga | Disc  | Total        | Pyk Job |
| 001                 | Urea             |             | 20               |          | 0.60   | 3,0   | 00 0% | 600,000.00 . |         |
|                     |                  |             |                  |          |        |       |       |              |         |
|                     |                  |             |                  |          |        |       |       |              |         |

Gambar 26. Tampilan Transaksi Menggunakan modul penjualan

Laporan keuangan

Berdasarkan transaksi yang telah di input dan diolah menggunakan aplikasi Zahir Accounting 5.1 maka diperoleh laporan utama yang Laporan keuangan Toko Tani Maju

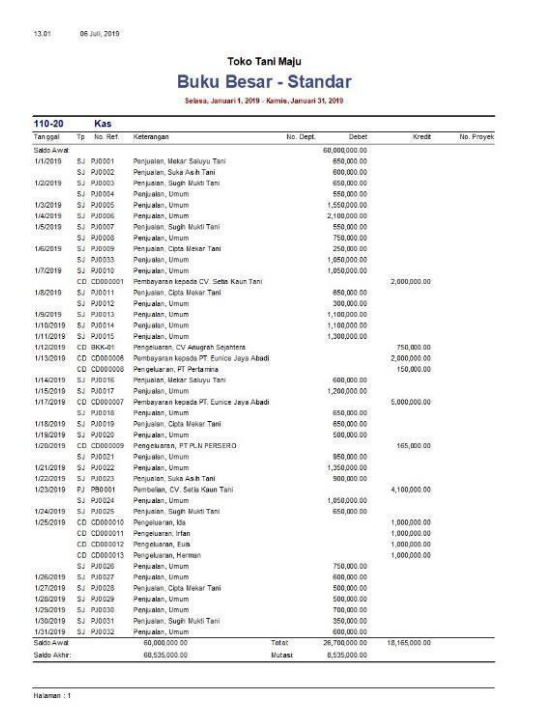

Gambar 27. Tampilan laporan Buku Besar Transaksi

|               | 04 Juli, 2019                 | 06 |
|---------------|-------------------------------|----|
|               | Toko Tani Maju                |    |
|               | Laba Rugi                     |    |
|               | Laba Kugi                     |    |
|               | Januari 2019                  |    |
|               |                               |    |
| Saldo         |                               |    |
| IDR           | Pendapatan                    |    |
| 26,700,000.00 | Pendapatan Usaha              |    |
| 26,700,000.00 | Total Pendapatan              |    |
|               | Biaya atas Pendapatan         |    |
| 17,740,000.00 | Biaya Produksi                |    |
| 0.00          | Biaya Lain                    |    |
| 17,740,000.00 | Total Biaya atas Pendapatan   |    |
| 8,960,000.00  | Laba/Rugi Kotor               |    |
|               | Pengeluaran Operasional       |    |
| 5,065,000.00  | Biaya Operasional             |    |
| 1,651,500.00  | Biaya Non Operasional         |    |
| 6,716,500.00  | Total Pengeluaran Operasional |    |
| 2,243,500.00  | Laba/Rugi Operasi             |    |
|               | Pendapatan Lain               |    |
| 0.00          | Pendapatan Luar Usaha         |    |
| 0.00          | Total Pendapatan Lain         |    |
|               | Pengeluaran Lain              |    |
| 0.00          | Pengeluaran Luar Usaha        |    |
| 0.00          | Total Pengeluaran Lain        |    |
| 2,243,500.00  | Laba/Rugi Bersih              |    |

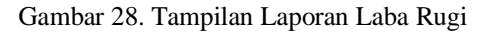

10.0

|               | Toko Tani Maju                   |
|---------------|----------------------------------|
|               | Neraca                           |
|               | Heraeu                           |
|               | Januari 2019                     |
|               |                                  |
| Sald          |                                  |
| ID            | Harta                            |
| 68,535,000.0  | Kas                              |
| 27,776,000.0  | Bank                             |
| 0.0           | Piutang Dagang                   |
| 15,260,000.0  | Persediaan                       |
| 0.0           | Biaya Dibayar Dimuka             |
| 0.0           | Investasi Jangka Panjang         |
| 130,291,000.0 | Harta Tetap Berwujud             |
| 0.0           | Harta Tetap Tidak Berwujud       |
| 2,963,000.0   | Harta Lainnya                    |
| 244,825,000.0 | Total Harta                      |
|               | Kewajiban                        |
| 42,139,000.0  | Hutang Lancar                    |
| 0.0           | Pendapatan yang diterima di muka |
| 0.0           | Hutang Jangka Panjang            |
| 42,139,000.0  | Total Kewajiban                  |
|               | Modal                            |
| 200,442,500.0 | Modal                            |
| 2,243,500.0   | Laba                             |
| 202,686,000.0 | Total Modal                      |
| 244.825.000.0 | Total Kewajiban dan Modal        |

Gambar 29. Tampilan laporan Neraca

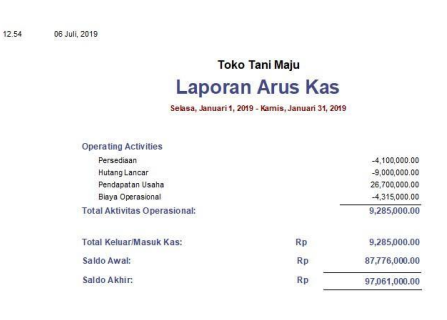

Gambar 30. Tampilan Laporan arus kas

### **KESIMPULAN**

Berdasarkan permasalahan dan pembahasan yang telah dilakukan, maka dapat diambil beberapa kesimpulan sebagai berikut:

- 1. Sistem pembuatan laporan keuangan pada Toko Tani Maju yang bersifat manual membuat proses pengolahan data menjadi tidak efektif dan efisien karena perlu melalui tahapan-tahapan yang rumit, sehingga dibutuhkan waktu yang lebih lama dalam pembuatan dan pencarian data.
- 2. Dengan sistem yang berjalan sebelumnya banyak didapati kesalahan pada saat menginput data, seperti jumlah angka yang tidak terbaca, jumlah nominal yang tidak sesuai, adanya manipulasi data, kesalahan perhitungan serta hilangnya data dikarenakan berbagai faktor yang dapat menyebabkan kerugian pada Toko Tani Maju.
- 3. Untuk dapat menyelesaikan permasalahanpermasalahan tersebut maka dibutuhkan proses pengolahan data akuntansi.
- 4. Pada sistem baru diusulkan penggunaan aplikasi Zahir Accounting versi 5.1 yang dapat menyelesaikan permasalahan pada sistem sebelumnya, seperti angka yang lebih muda dibaca, proses perhitungan yang lebih cepat, serta fasilitas back up data yang dimiliki aplikasi ini sehingga data tidak mudah hilang dan dimanipulasi.

### REFERENSI

- Desmahary, Y., & Kuswara, H. (2016). Aplikasi Akuntansi Zahir Accounting Untuk Pengolahan Data Keuangan Pada PD . Nugraha Jakarta. Jurnal Online Insan Akuntan, 1(2), 391–412.
- Febriarti, E., Muryani, S., & Rofiah, S. (2017). Pengolahan Data Keuangan Menggunakan Zahir Accounting 5 . 1 Pada Yayasan Pendidikan Islam An – Nuur Bogor. 1(2), 199– 212.
- Istiana, D., & Ariyati, I. (2017). Sistem Informasi Akuntansi Perusahaan Dagang Menggunakan Zahir Accounting Versi 5 . 1. 2(1), 11–20.
- Muliadi, H. E., Alexander, S. W., & Gamaliel, H. (2020). PENYUSUNAN LAPORAN KEUANGAN BERDASARKAN STANDAR AKUNTANSI KEUANGAN ENTITAS TANPA AKUNTABILITAS PUBLIK NO. 5 PADA HOTEL BOULEVARD. Jurnal Riset Akuntansi, 15(5), 496–503.
- Rachmawati, S., & Nurjanah, N. (2017). Implementasi Data Keuangan Dengan Zahir Accounting Pada Pt. Anugerah Analisis Sempurna. JURNAL AKUNTANSI, EKONOMI Dan MANAJEMEN BISNIS, 5(2), 267. https://doi.org/10.30871/jaemb.v5i2.537

- Riswan, & Fatrecia, K. Y. (2014). ANALISIS LAPORAN KEUANGAN SEBAGAI DASAR DALAM PENILAIAN KINERJA KEUANGAN PT. BUDI SATRIA WAHANA MOTOR Riswan. JURNAL Akuntansi & Keuangan, 42(4), 1.
- Samryn, L.M. 2014. Pengantar Akuntansi Mudah Membuat Jurnal Dengan Pendekatan Siklus Transaksi. Jakarta: PT RajaGrafindo Persada.
- Sujarweni, V.Wiratna. 2015. Sistem Akuntansi. Yogyakarta: Pustaka Baru Press.
- Utami, L., & Hidayat, R. (2018). Pengolahan Data Keuangan Dengan Menggunakan Zahir Accounting 5 . 1. *Perspektif*, *XVI*(1), 99–106.
- Yustia, A., & Marlina. (2018). Pengolahan Data Keuangan Dengan Aplikasi Akuntansi Zahir Accounting. JURNAL KHATULISTIWA INFORMATIKA, VI(1), 11–19.

https://zahiraccounting.com/id/